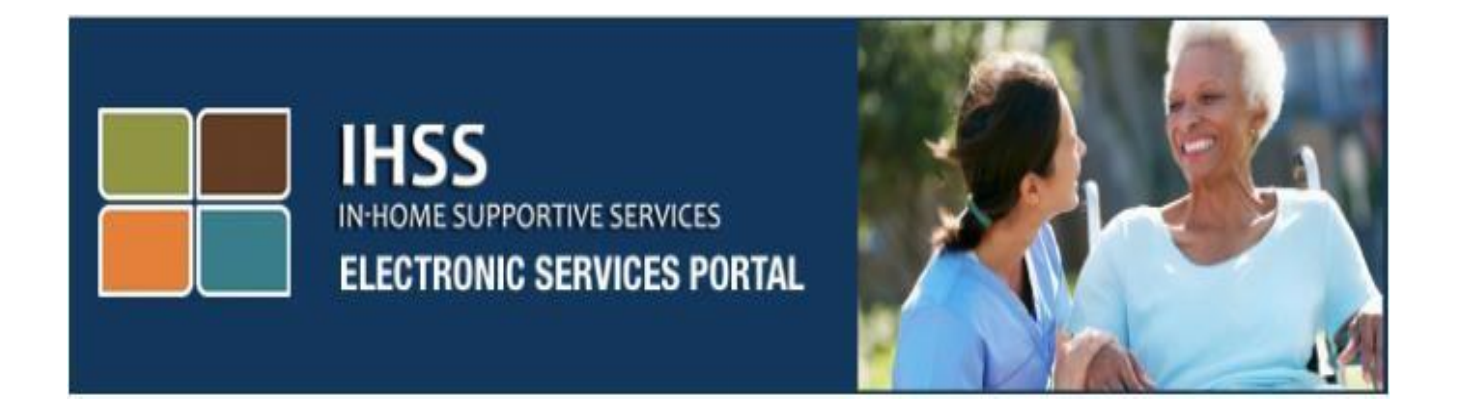

# Вебсайт портала электронных услуг (ESP) Дополнительное самообслуживание Прямой депозит и неявка по болезни

www.etimesheets.ihss.ca.gov

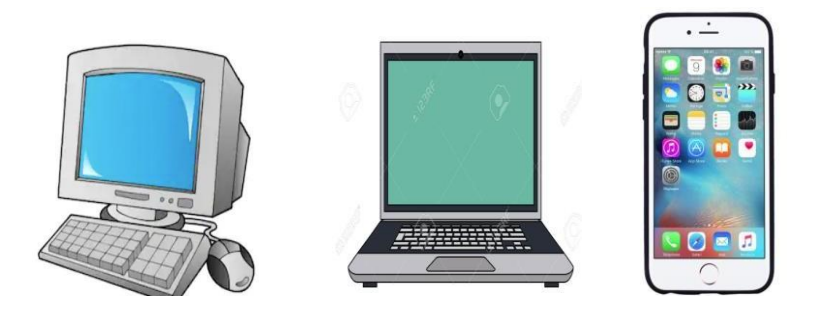

Для получения дополнительной помощи обращайтесь, пожалуйста, в службу поддержки IHSS (Service Desk) по телефону (866) 376-7066 с понедельника по пятницу с 8am до 5pm и выберите «Портал электронных услуг» (Electronic Services Portal), чтобы поговорить с работниками службы поддержки ESP. Портал электронных услуг (ESP) включает в себя панель навигации (navigation bar), которая позволяет провайдерам получать доступ к параметрам самообслуживания, таким как регистрация на **Direct Deposit** (прямой депозит) и подача заявления на **Sick Leave** (неявка по болезни). Чтобы получить доступ к этому самообслуживанию, провайдер должен сначала войти в свою учетную запись ESP (account).

# <u>Вход в ESP</u>

Для начала вы должны войти в ESP по этой ссылке: <u>www.etimesheets.ihss.ca.gov</u>

Вы должны убедиться, что у вас есть ваши **user name** (имя пользователя) и **password** (пароль), которые вы создали в процессе регистрации на ESP. Не сообщайте никому свое имя пользователя или пароль. Введите свое имя пользователя и пароль на экране входа в систему и нажмите на "Login" (войти), чтобы получить доступ к своей учетной записи.

**Примечание:** ESP доступен на четырех пороговых языках (threshold languages): английском, испанском, армянском и китайском. Пользователь может выбрать предпочитаемый язык до входа в систему.

| ogin to Your Account         | First Time User?<br>Register for the IHSS Website to:                               |
|------------------------------|-------------------------------------------------------------------------------------|
| ser Name                     | View your timesheet and payment statuses                                            |
| CONTRACTOR COULD DETIDITE    | Enter and submit timesheets                                                         |
| Remember me                  | No longer mail paper timesheets                                                     |
| assword                      | <ul> <li>Request additional timesheets</li> <li>Enroll in direct deposit</li> </ul> |
|                              | Claim sick leave                                                                    |
| orgot User Name or Password? | Register Here                                                                       |
| Login                        | Registration FAQs                                                                   |

Revised 06/2019 RUSSIAN

Примечание: Если вы введете свое имя пользователя или пароль неправильно 5 раз подряд, вы будете заблокированы от входа в свою учетную запись (account). Обратитесь, пожалуйста, в службу поддержки (Help Desk) по телефону (866) 376-7066 за помощью. Если вы не можете вспомнить свое имя пользователя или пароль при входе в систему, выберите ссылку forgot user name or password, чтобы получить ссылку для восстановления пароля.

## Главная целевая страница

После того, как вы вошли в систему, вы будете переведены на Главную целевую страницу, которая содержит панель навигации в верхней части экрана.

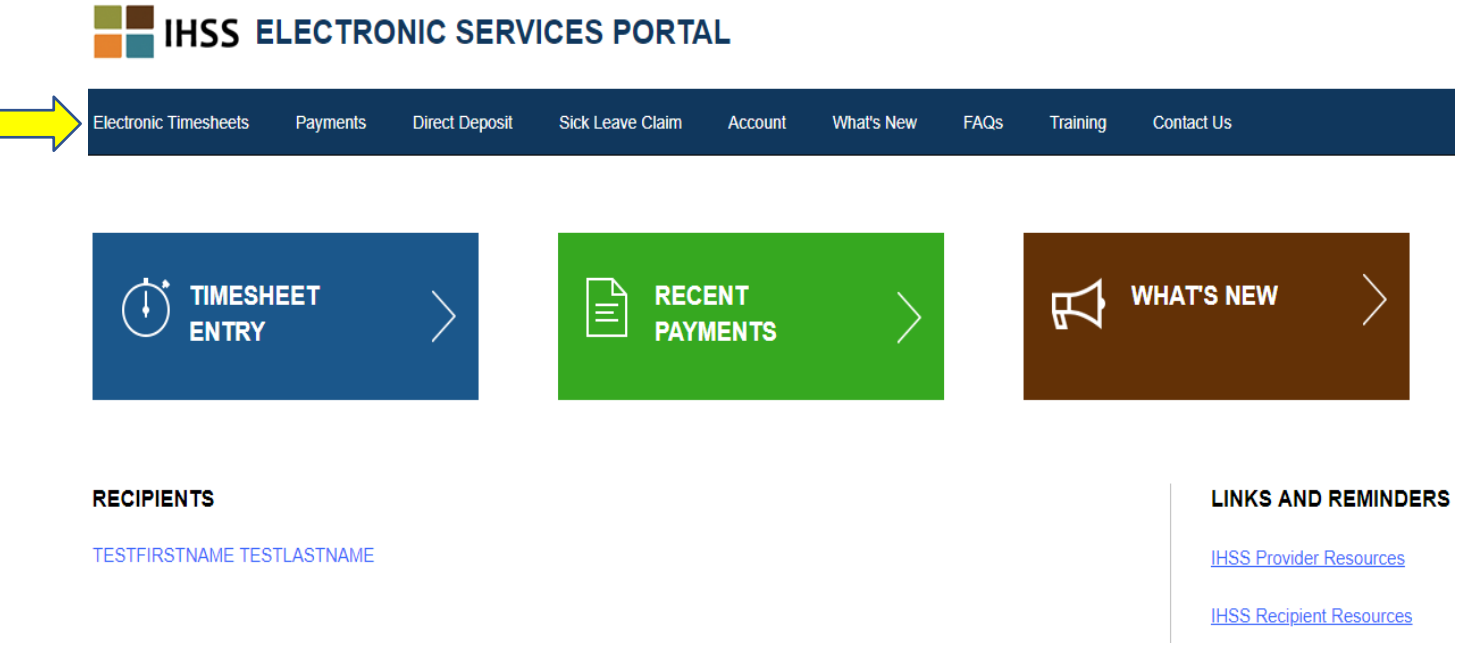

Как провайдер, помимо отправки своих табелей рабочего времени, вы также можете делать следующее, используя свою учетную запись:

## Запросы на прямой депозит:

- Отправить заявку на прямой депозит онлайн
- Зарегистрироваться, изменить или отменить свой прямой депозит
- Просмотреть историю своих запросов на прямой депозит
- Иметь доступ к часто задаваемым вопросам о прямом депозите (Direct Deposit Frequently Asked Questions FAQs)

Запрос о неявке по болезни:

- Отправить заявку о неявке по болезни
- Просмотреть историю своих заявок о неявке по болезни
- Иметь доступ к часто задаваемым вопросам о неявке по болезни (Sick Leave FAQs)

## Запросы на прямой депозит

Используя ESP, вы теперь можете зарегистрироваться для прямого депозита и получать свою зарплату непосредственно на свой банковский счет. Для входа в ESP у вас должны быть в наличии ваш банковский счет (bank account) и номер банка (routing number).

Чтобы зарегистрироваться для прямого депозита, выберите вкладку Direct Deposit (прямой депозит) в верхней части Главной целевой страницы.

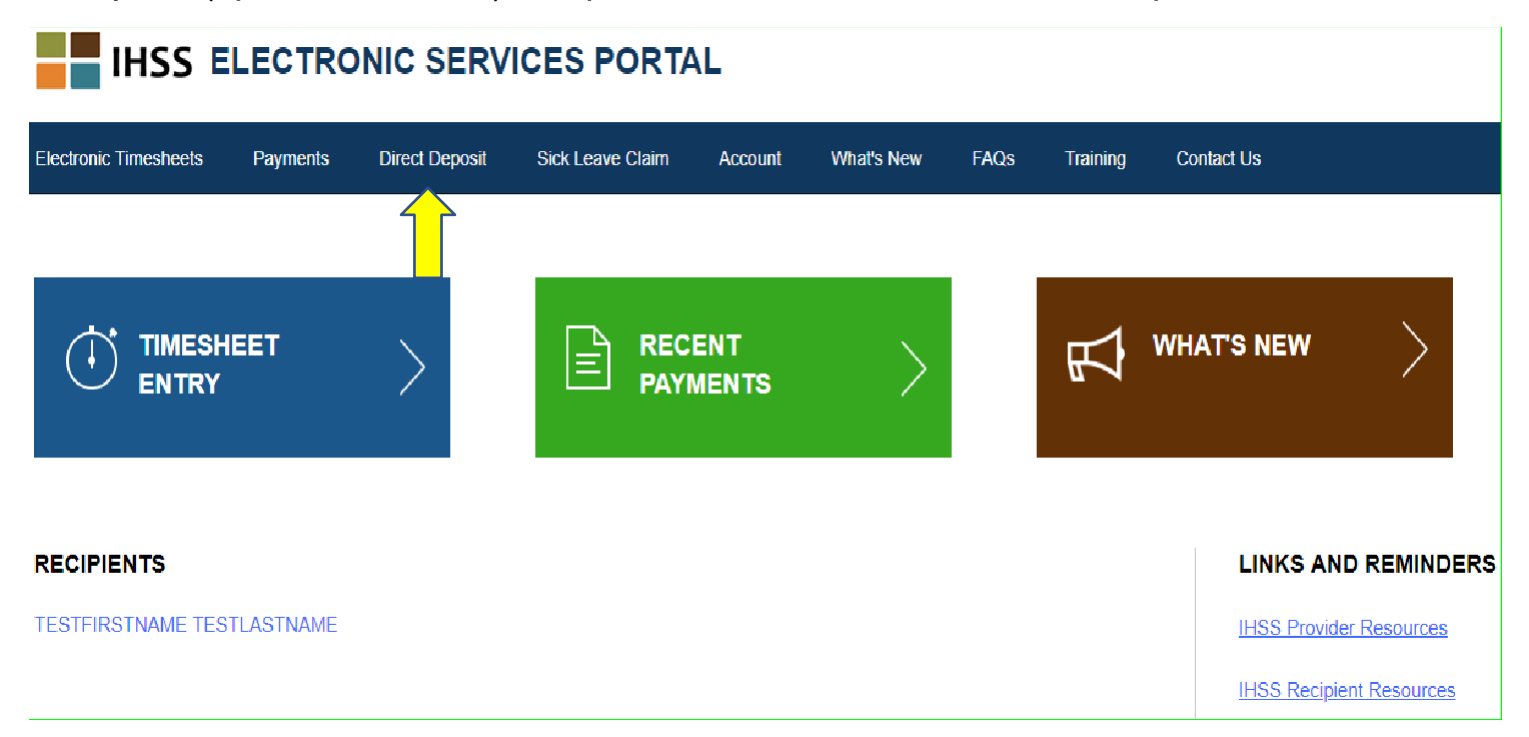

Это расширит три опции обслуживания: Direct Deposit Entry (ввод прямого депозита), Direct Deposit Requests (запросы о прямом депозите) и Direct Deposit FAQs (часто задаваемые вопросы о прямом депозите).

Выберите опцию "Direct Deposit Entry", чтобы отправить новое (new) зачисление на прямой депозит, изменить (change) существующую информацию о прямом депозите или отменить (cancel) существующий прямой депозит. Вам потребуется ввести банковскую информацию, чтобы запросить новый прямой депозит или изменить существующую информацию о прямом депозите.

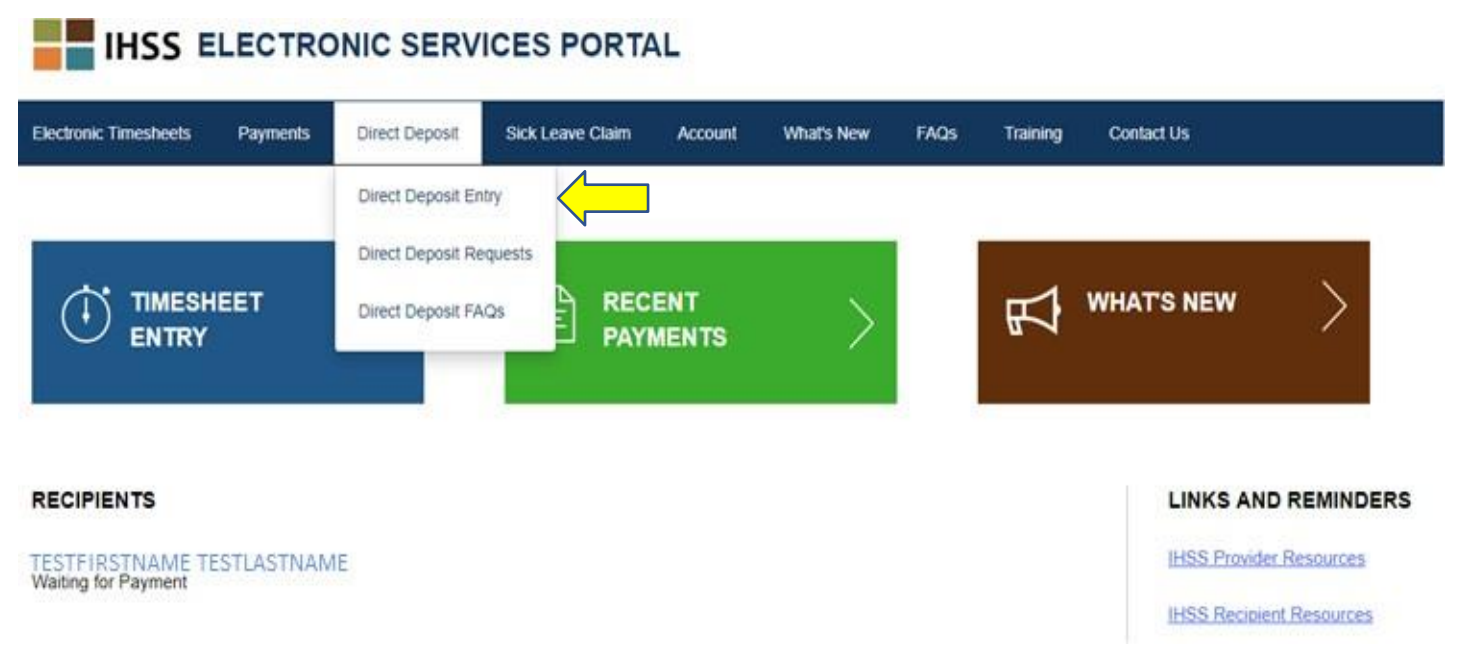

Это откроет экран Direct Deposit-Select Your Direct Deposit Option (прямой депозит-выберите опцию прямого депозита), где вам нужно будет выбрать вид услуги, которую вы хотите обработать: New, Change or Cancel.

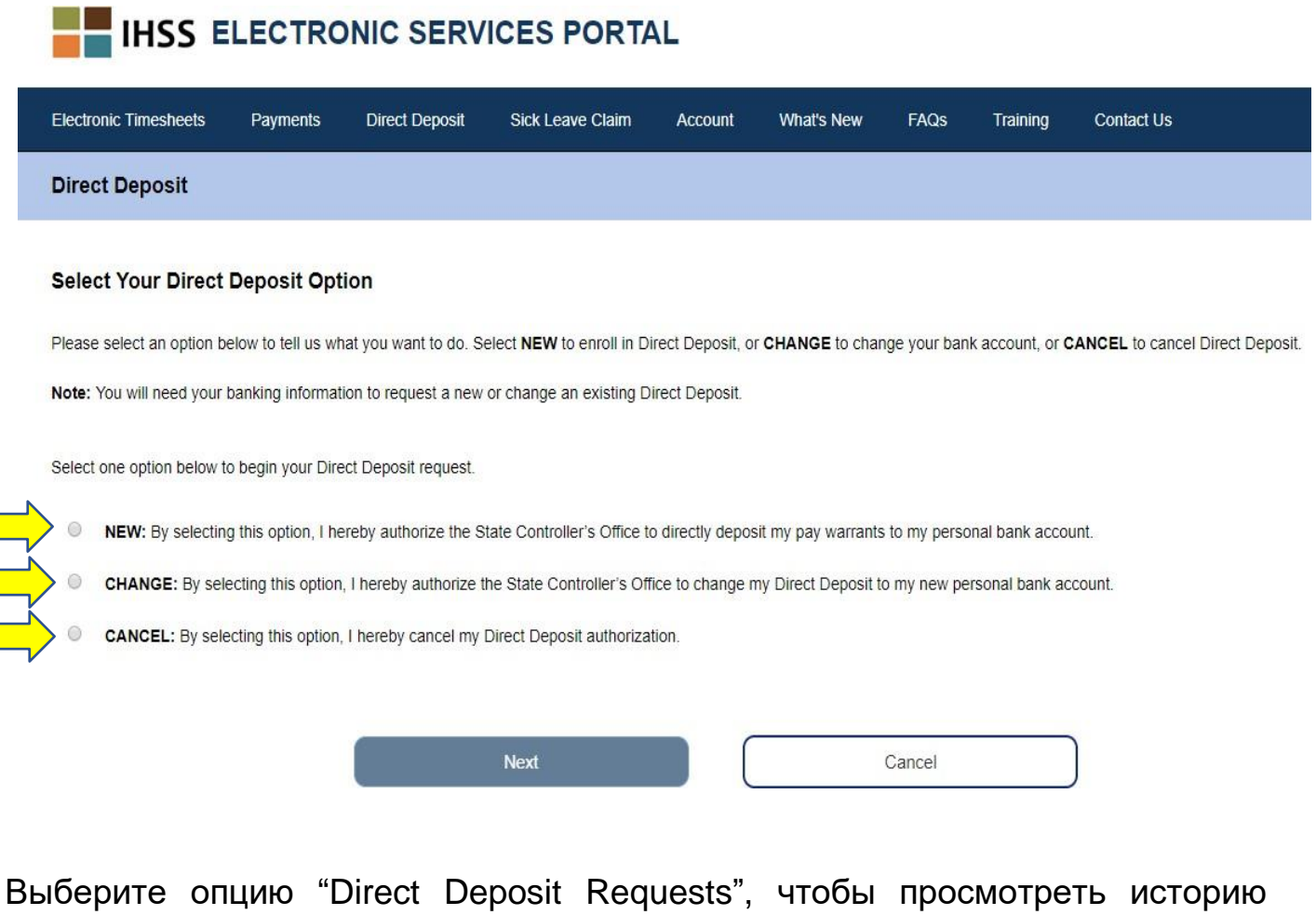

Выберите опцию "Direct Deposit Requests", чтобы просмотреть историю отправленных вами запросов на NEW, CHANGE, или CANCEL прямых депозитов.

# IHSS ELECTRONIC SERVICES PORTAL

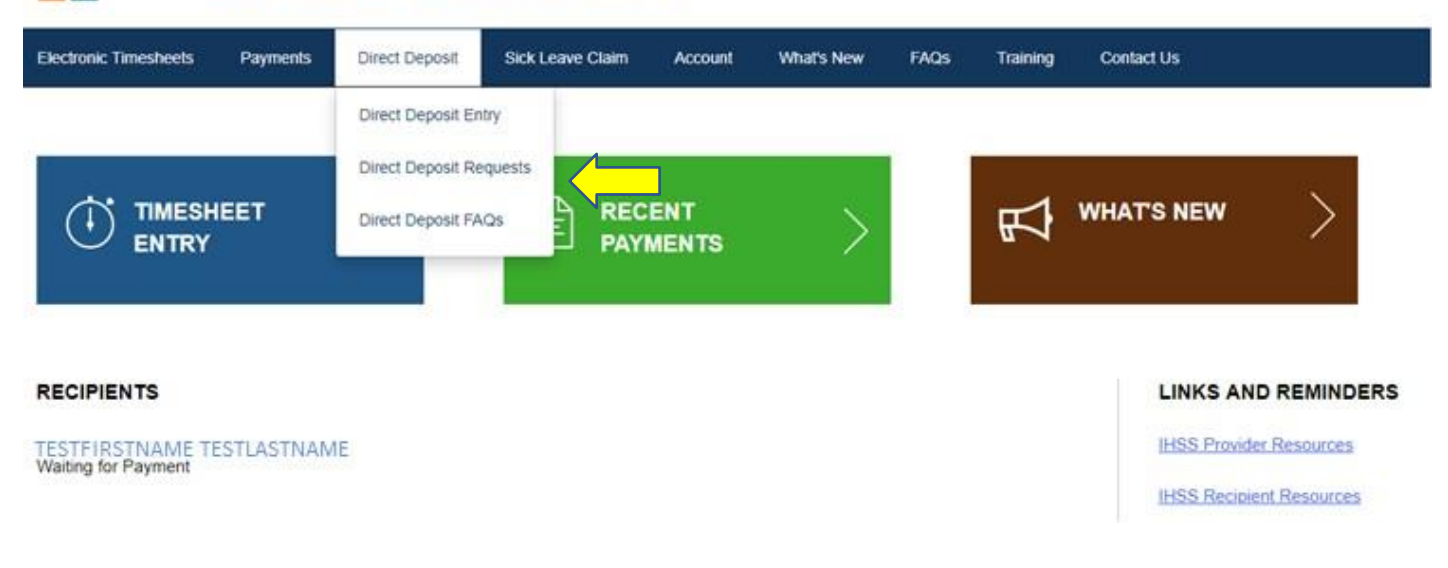

Вся информативная история будет представлена после нажатия на синюю стрелку, чтобы детально развернуть каждый раздел.

| Elect        | tronic Timesheets                          | Payments                          | Direct Deposit                         | Sick Leave Claim       | Account        | What's New          | FAQs       | Training         | Contact Us                                                                                |
|--------------|--------------------------------------------|-----------------------------------|----------------------------------------|------------------------|----------------|---------------------|------------|------------------|-------------------------------------------------------------------------------------------|
| Dire         | ect Deposit Req                            | uest                              |                                        |                        |                |                     |            |                  |                                                                                           |
| The of the d | date you submitted<br>late of your request | your request(s)<br>to process CAI | will display under t<br>NCEL requests. | he request types belov | v. Please note | , it can take up to | 30 calenda | r days after the | e date of your request to process NEW and CHANGE requests and up to 5 business days after |
| NE           | EW Direct Deposit                          |                                   |                                        |                        | ~              |                     |            |                  |                                                                                           |
| СН           | HANGE Direct Dep                           | osit                              |                                        |                        | ~              |                     |            |                  |                                                                                           |
| CA           | ANCEL Direct Depo                          | osit                              |                                        |                        | ~              |                     |            |                  |                                                                                           |
|              |                                            |                                   |                                        |                        |                |                     |            |                  |                                                                                           |
|              |                                            |                                   |                                        |                        |                |                     | Cancel     |                  |                                                                                           |

- Примечание: Обработка запросов NEW и CHANGE может занять до 30 календарных дней после даты вашего запроса и до 5 рабочих дней после даты вашего запроса на обработку запросов CANCEL.
- **Примечание:** Вы должны продолжать отправлять свои табели рабочего времени, пока вы ожидаете начала получения прямого депозита. Ваш запрос на зачисление на прямой депозит и использование прямого депозита не меняют способ отправки ваших табелей рабочего времени.

Выберите опцию Direct Deposit FAQs, чтобы перейти по ссылке на страницу Frequently Asked Questions.

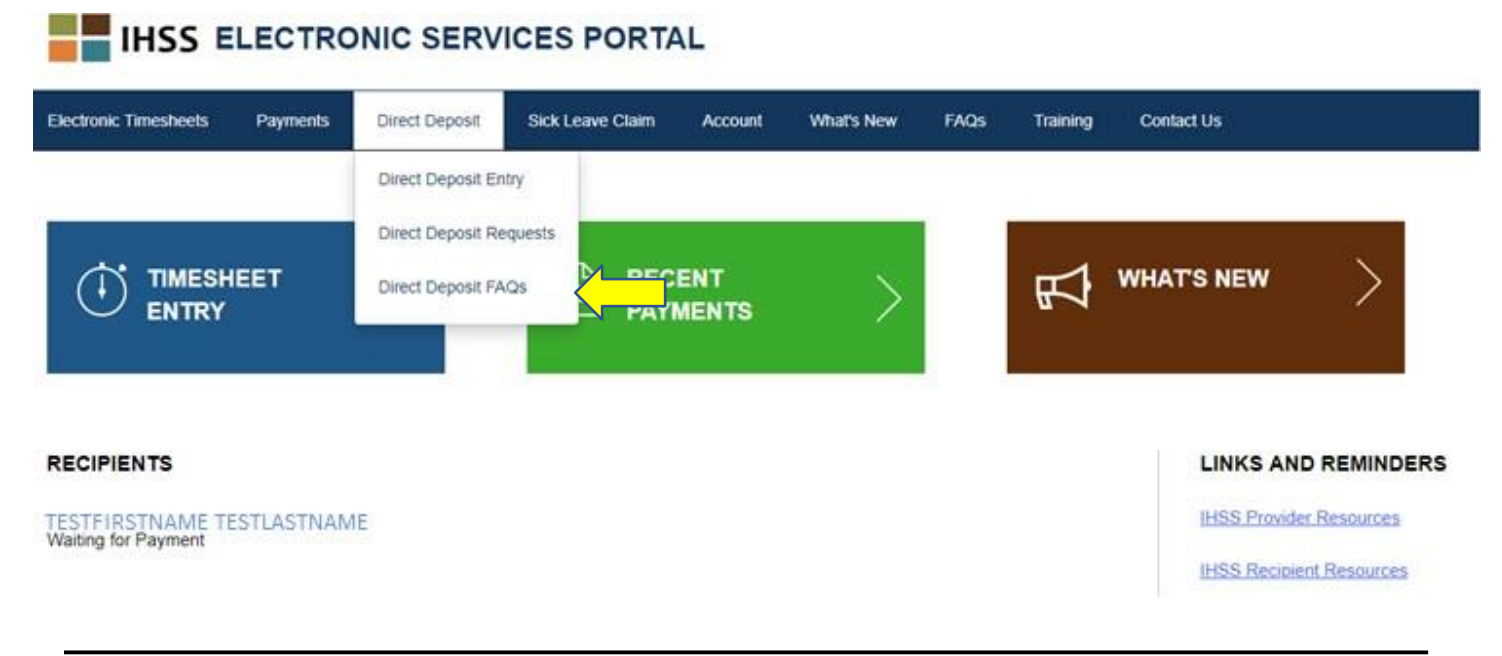

#### Заявка на неявку по болезни

Если у вас есть в наличии время для неявки по болезни, вы можете подать заявку о неявке по болезни онлайн, войдя в свою учетную запись ESP. Отправляя свои заявки о неявке по болезни через ESP, вы можете избежать получения формы запроса на Предоставление оплачиваемой неявки по болезни (Provider Paid Sick Leave Request Form - SOC 2302) программы Предоставления услуг на дому (In-Home Supportive Services - IHSS) с вебсайта округа или CDSS, а также потенциальных задержек при отправке и обработке SOC 2302.

Чтобы подать заявку о неявке по болезни, выберите вкладку Sick Leave Claim (заявка о неявке по болезни) в верхней части Главной целевой страницы.

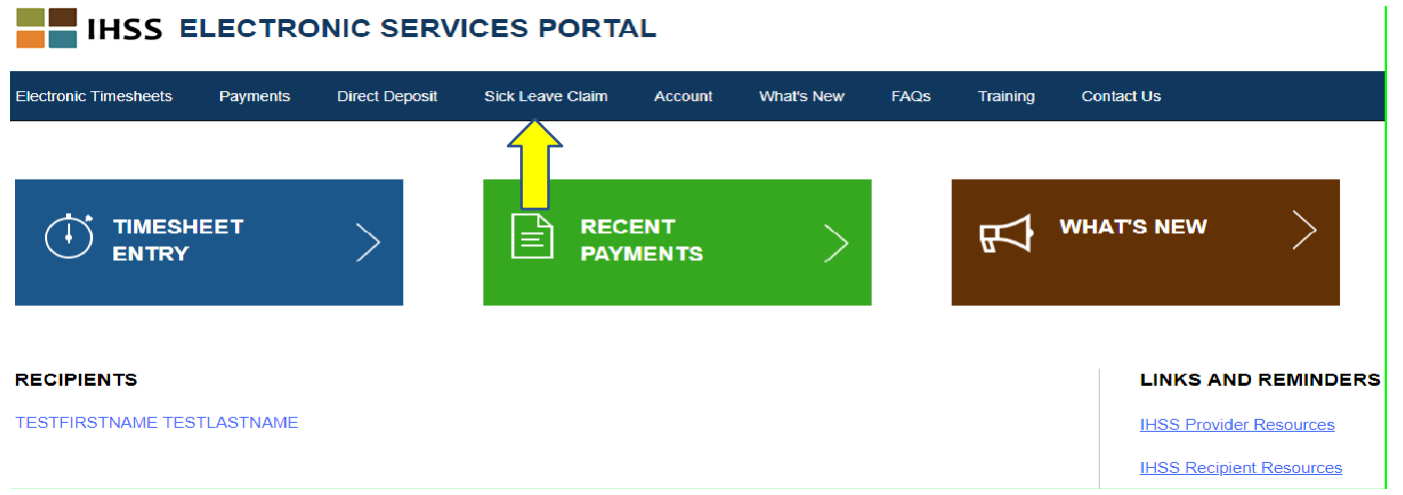

Это расширит три опции обслуживания: Sick Leave Claim Entry (ввод заявки о неявке по болезни), Sick Leave Claim History (история заявок о неявке по болезни), Sick Leave Claim FAQs (часто задаваемые вопросы о заявках о неявке по болезни).

IHSS ELECTRONIC SERVICES PORTAL

| Electronic Timesheets | Payments  | Direct Deposit | Sick Leave Claim                                                  | Account               | What's New | FAQs | Training | Contact Us   |               |
|-----------------------|-----------|----------------|-------------------------------------------------------------------|-----------------------|------------|------|----------|--------------|---------------|
|                       | EET       | >              | Sick Leave Claim Er<br>Sick Leave Claim Hi<br>Sick Leave Claim F/ | ntry<br>istory<br>AQS | >          |      | 镹        | WHAT'S NEW   | >             |
| RECIPIENTS            |           |                |                                                                   |                       |            |      |          | LINKS AN     | D REMINDERS   |
| TESTFIRSTNAME TES     | TLASTNAME |                |                                                                   |                       |            |      |          | IHSS Provide | er Resources  |
|                       |           |                |                                                                   |                       |            |      |          | IHSS Recipie | ent Resources |

Выберите "Sick Leave Claim Entry", чтобы отправить заявку о неявке по болезни. Откроется экран Sick Leave Claim, в котором указаны имеющиеся в наличии часы для подачи вашей заявки (available hours) и ваши ранее заявленные часы о неявке по болезни (claimed hours). Вам нужно будет указать период оплаты и получателя, для которого вы отправляете время отсутствия по болезни, чтобы успешно отправить заявление о неявке по болезни.

**Примечание:** Если у вас есть какие-нибудь вопросы относительно пособий по неявке по болезни, вы можете обратиться за помощью, позвонив в местное отделение IHSS округа или в Общественный административный орган (Public Authority).

| Sick Leave Claim                                                                                                    |                |
|----------------------------------------------------------------------------------------------------|----------------|
| Select pay period and recipient name to begin Sick Leave claim.<br>Sick Leave hours can only be submitted per pay period. |                |
| Sick Leave Time - Current Fiscal Year 2018/2019<br>Available Hours: 08h 00m<br>Claimed Hours: 00h 00m                     |                |
| Pay Period<br>Select                                                                                                    |                |
| Recipient Select                                                                                                    |                |
| Next                                                                                                    | Cancel Request |

Выберите опцию "Sick Leave Claim History", чтобы просмотреть историю отправленных вами запросов о неявке по болезни.

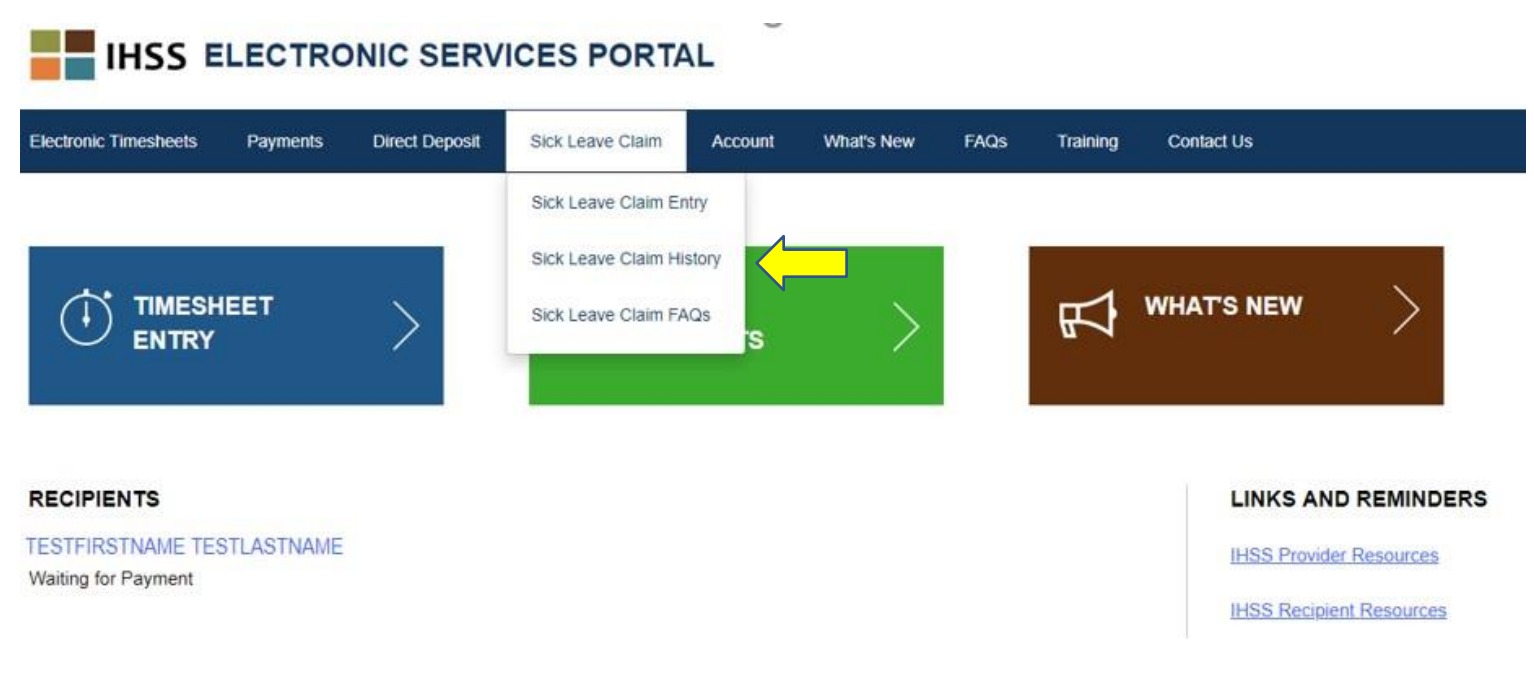

Это откроет экран Sick Leave Claim History с историей всех отправленных заявок о неявке по болезни. В этом сценарии нет заявок о неявке по болезни, отправленных в прошлом.

| Electronic Timesheets | Payments | Direct Deposit | Sick Leave Claim | Account | What's New | FAQs | Training | Contact Us |
|-----------------------|----------|----------------|------------------|---------|------------|------|----------|------------|
| Sick Leave Claim      | History  |                |                  |         |            |      |          |            |

There have been no claims submitted in the last 2 fiscal years.

**Примечание:** Вы будете получать оплату за неявку по болезни отдельно от вашей регулярной зарплаты. Если вы подписаны на прямой депозит, оплата за неявку по болезни будет доставлена через прямой депозит. Выберите опцию "Sick Leave Claim FAQs", чтобы перейти по ссылке на страницу часто задаваемых вопросов.

# IHSS ELECTRONIC SERVICES PORTAL

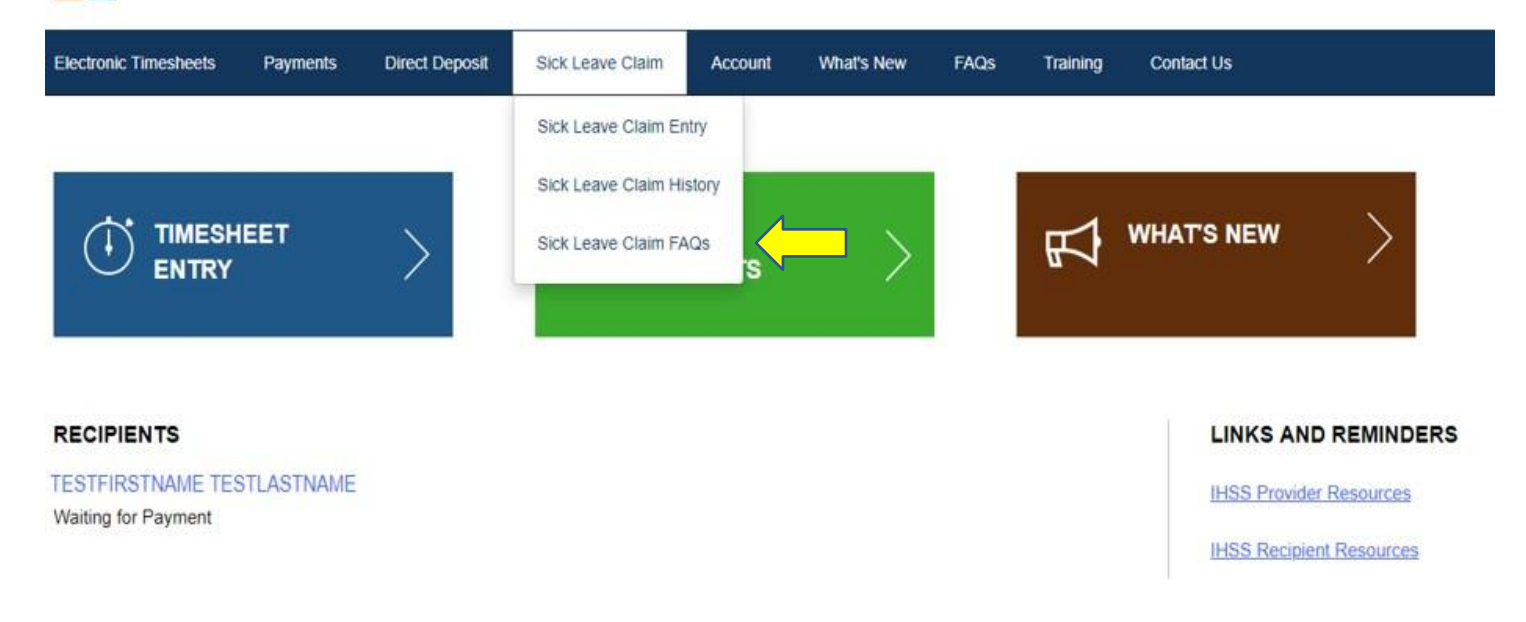

#### Что надо помнить о неявке по болезни:

- Вы можете запросить оплачиваемую неявку по болезни только, если вы заработали оплачиваемую неявку по болезни. Ваш баланс времени неявки по болезни показан на вашем платежном чеке или может быть доступен на экране Sick Leave Claim Entry.
- Вы можете использовать оплаченное время неявки по болезни для себя или для ухода за членом семьи, который болен или имеет назначенный визит к врачу.
- Если вы собираетесь использовать оплаченное время неявки по болезни для <u>запланированного</u> визита к врачу, вы должны уведомить об этом получателя / получателей не менее, чем за **48 часов до** использования оплаченного времени неявки по болезни.
- Если вам нужно использовать оплаченное время неявки по болезни для <u>незапланированных</u> медицинских нужд, вы должны уведомить об этом вашего получателя немедленно или в течение двух (2) часов до времени начала предоставления услуг.
- Вы должны определить, сколько часов оплаченного времени неявки по болезни вы должны использовать в каждом случае; минимальная сумма оплаченного времени неявки по болезни, которая может использоваться для каждого случая, составляет один (1.0) час с использованием дополнительного времени с шагом в 30 минут.